1. ご自身のGmailを開いて、右上の歯車のアイコンをクリックし、

「すべての設定を表示」を 選択してください。

|               | 0 🕸 🏢 |
|---------------|-------|
| クイック設定        | ×     |
| すべての設         | 定を表示  |
| Gmail の新しいビュー | R     |
| を使用しています      |       |
| Gmailの以前のビュ   |       |
| ーに戻す          |       |
| 和前面           |       |
| ◎ デフォルト       |       |
| ○ 標準          | Q =   |
| ○ 最小          |       |

2. 上のタブメニューから「アカウントとインポート」をクリックし、設定画面の
中央付近にある「メールアカウントを追加する」をクリックしてください。

| 这是                                                                             |                                                                      | 3 |  |  |  |
|--------------------------------------------------------------------------------|----------------------------------------------------------------------|---|--|--|--|
| 全般 ラベル 受信トレイ ア<br>詳細設定 オフライン テーマ                                               | <sup>7</sup> カウントとインポート<br>フィルタとブロック中のアドレス メール転送と POP/IMAP アドオン チャット |   |  |  |  |
| アカウント設定を変更:                                                                    | パスワードを変更<br>パスワード再設定オプションを変更<br>その他の Google アカウントの設定                 |   |  |  |  |
| メッセージと連絡先のインボー Yahoo!、Hotmail、AOL、その他のウェブメールや POP アカウントからインボートします。<br>ト:<br>詳細 |                                                                      |   |  |  |  |
| 夕前·                                                                            | 情報を編集                                                                |   |  |  |  |
| (Gmail を使用して他のメール アドレ<br>スからメールを送信します)<br>詳細                                   | (他のメール アドレスを追加                                                       |   |  |  |  |

3.ポップアップで「メールアカウントの追加」画面が表示されますので ポルテサポートセンターから送付された「メールサービスのご案内」に 記載されている情報入力を確認しながら入力してください。

#### <サンプル>メールサービスのご案内に記載されている情報

|                   |                                      | メールアドレ          | ス設定情報         |  |
|-------------------|--------------------------------------|-----------------|---------------|--|
| 1                 | 電子メールアドレス                            | info@sample.com | ① 入力メールアドレス   |  |
|                   | アカウント名                               | infoXXXX        | ② ユーザー名に入力    |  |
|                   | パスワード                                | samplepassword  | ③ パスワードに入力    |  |
|                   |                                      | メールサーバー(各)      | アドレス共通です)     |  |
| 受信                | 信メールサーバー mx.webporte.jp ④ POPサーバーに入力 |                 | ④ POPサーバーに入力  |  |
| 送信メールサーバー mx.webp |                                      | mx.webporte.jp  | ⑤ SMTPサーバーに入力 |  |
|                   |                                      | 詳細設定(各アト        | レス共通です)       |  |
| 受信                | を信メール (POP3) 995                     |                 |               |  |
| 送信                | 送信メール (SMTP) 465                     |                 |               |  |
| 送信                | 送信メールサーバー このサーバーは認証が必要にチェック          |                 |               |  |

#### 4.ポップアップで表示される「メールアカウントの追加」画面

| M Gmail - メール アカウントを追加 - Google Chrome                                | _ |  | × |  |  |  |  |
|-----------------------------------------------------------------------|---|--|---|--|--|--|--|
| https://mail.google.com/mail/u/2/?ui=2&ik=3e995a6237&jsver=NT6SQvLw7Q |   |  |   |  |  |  |  |
| メール アカウントの追加                                                          |   |  |   |  |  |  |  |
| 追加するメールアドレスを入力してください。                                                 |   |  |   |  |  |  |  |
| メール アドレス: ① <b>メールアドレス</b>                                            |   |  |   |  |  |  |  |
| メ ルノトレス<br>キャンセル 次へ »<br>入力してクリック                                     |   |  |   |  |  |  |  |

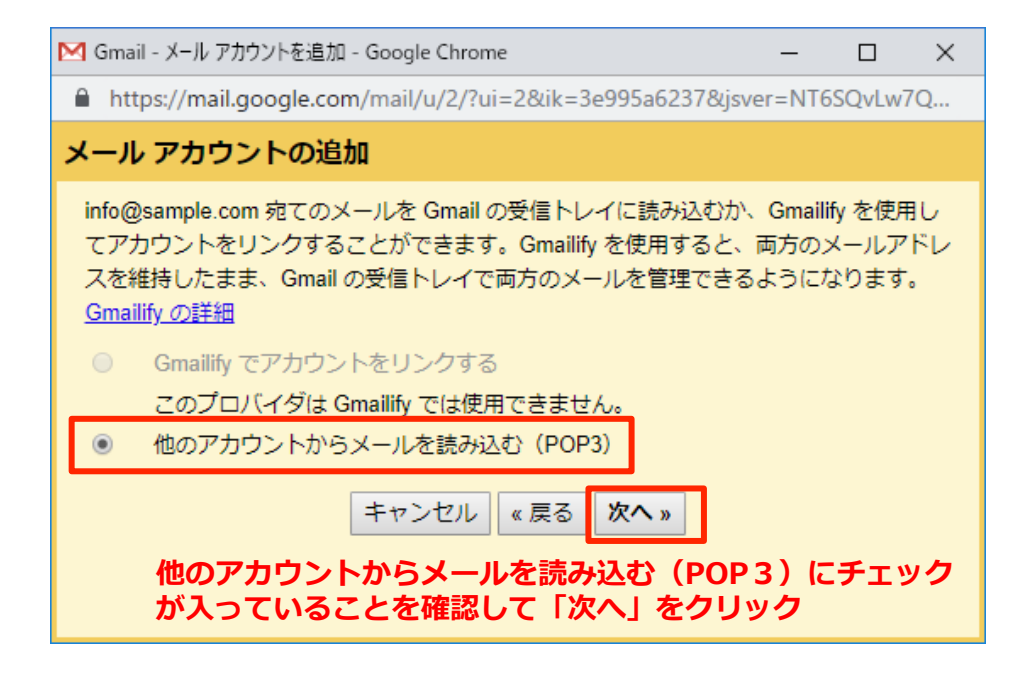

3

# 4. ポルテサポートセンターから送付された「メールサービスのご案内」に記載されている情報入力を確認しながら入力してください。

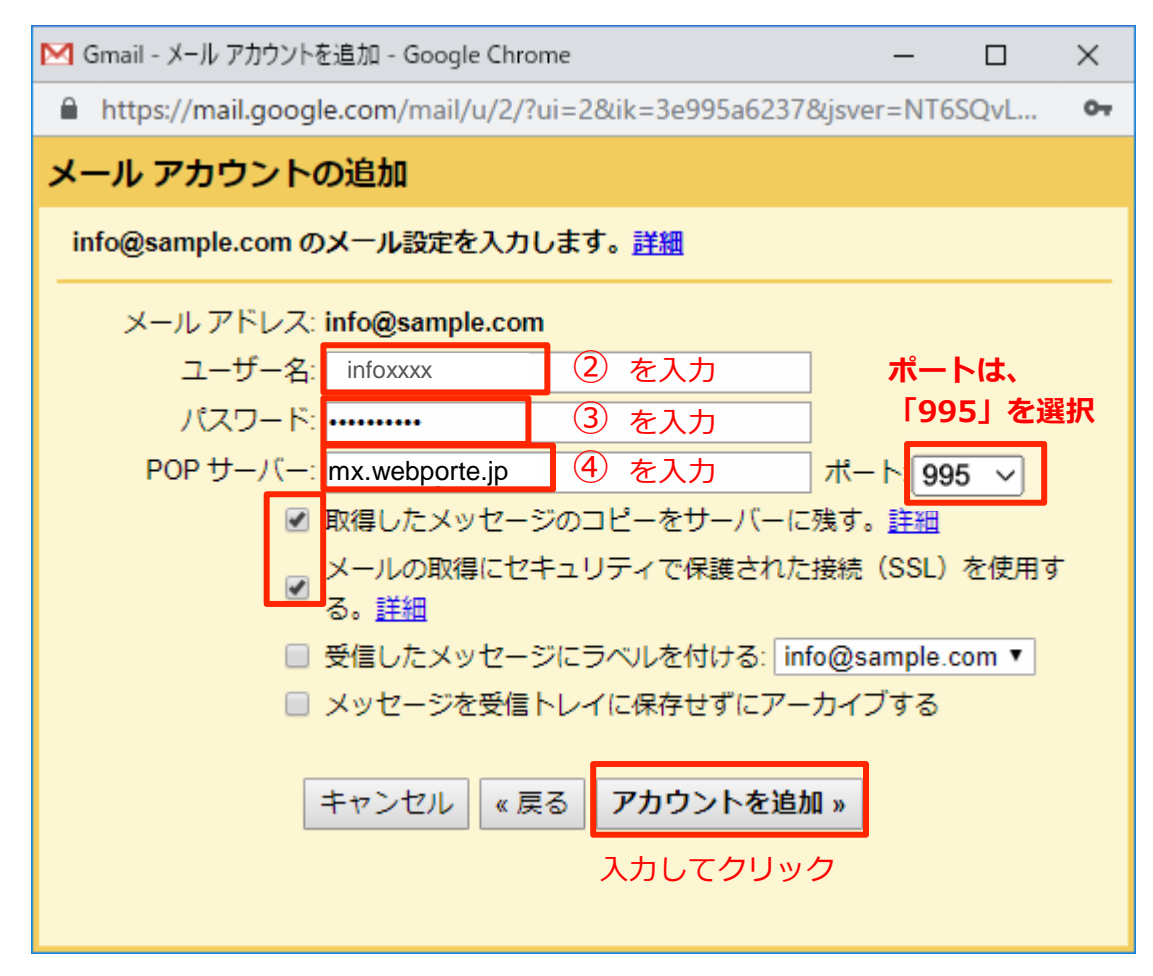

※「取得したメッセージのコピーをサーバーに残す。」

「メールの取得にセキュリティで保護された接続(SSL)を使用する。」 にチェックを入れてください。

# アカウントが追加されました。つづいで、このアドレスで送信できるよう に設定をいたします。

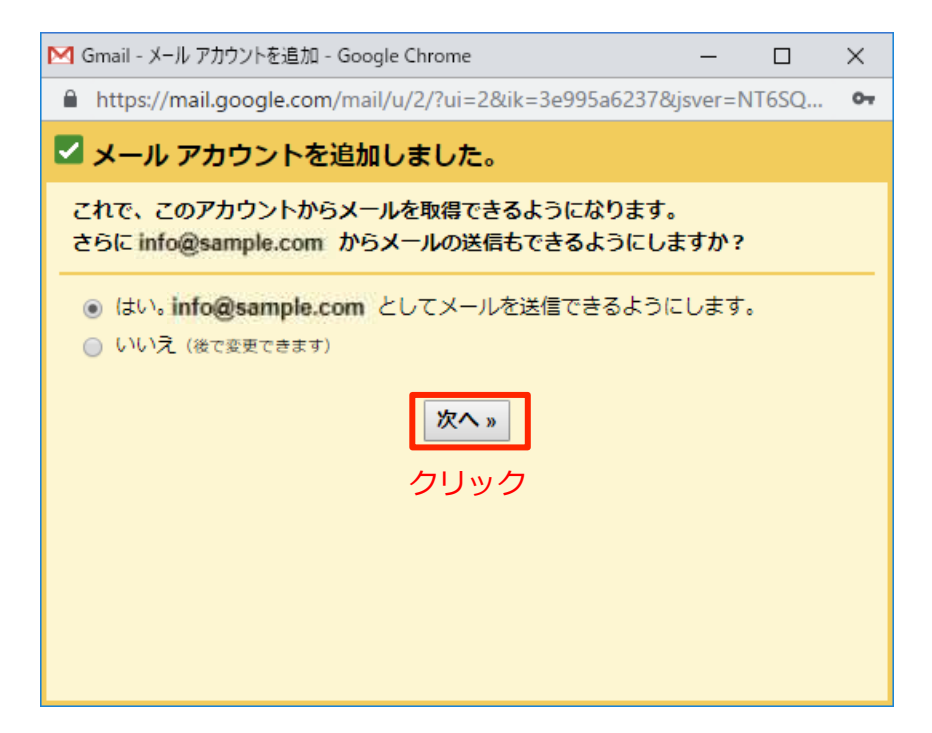

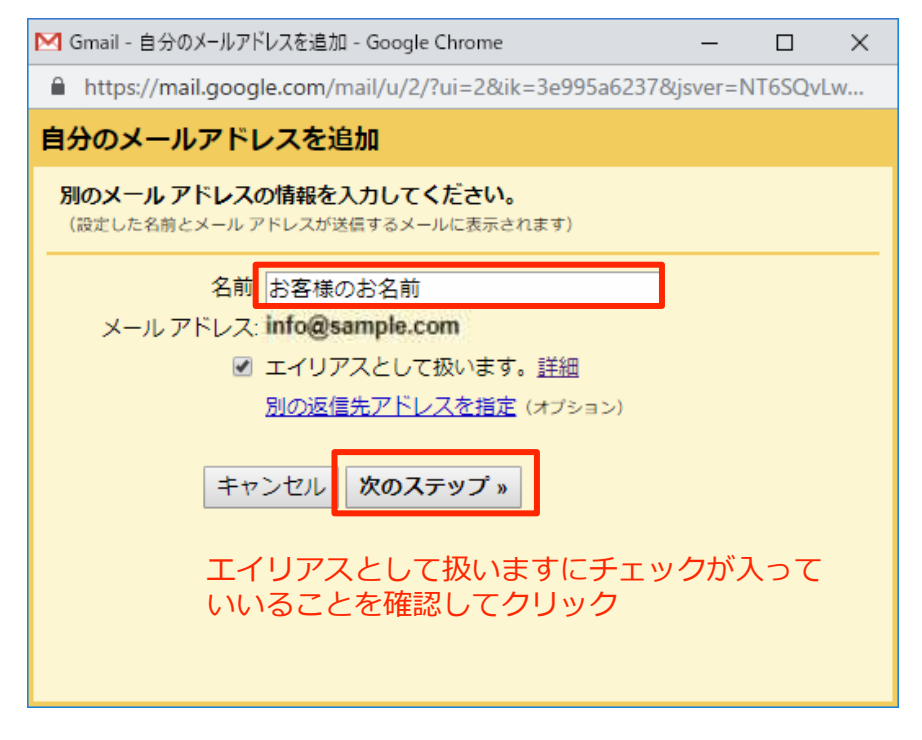

名前はメールに表示されるものになります。

4. 送信サーバーの設定をします。下記の設定を参考に、「メールサービスの ご案内」に記載されているSMTPサーバーやユーザー名、パスワードを設定 してください。ポートは「465」を選択してください。

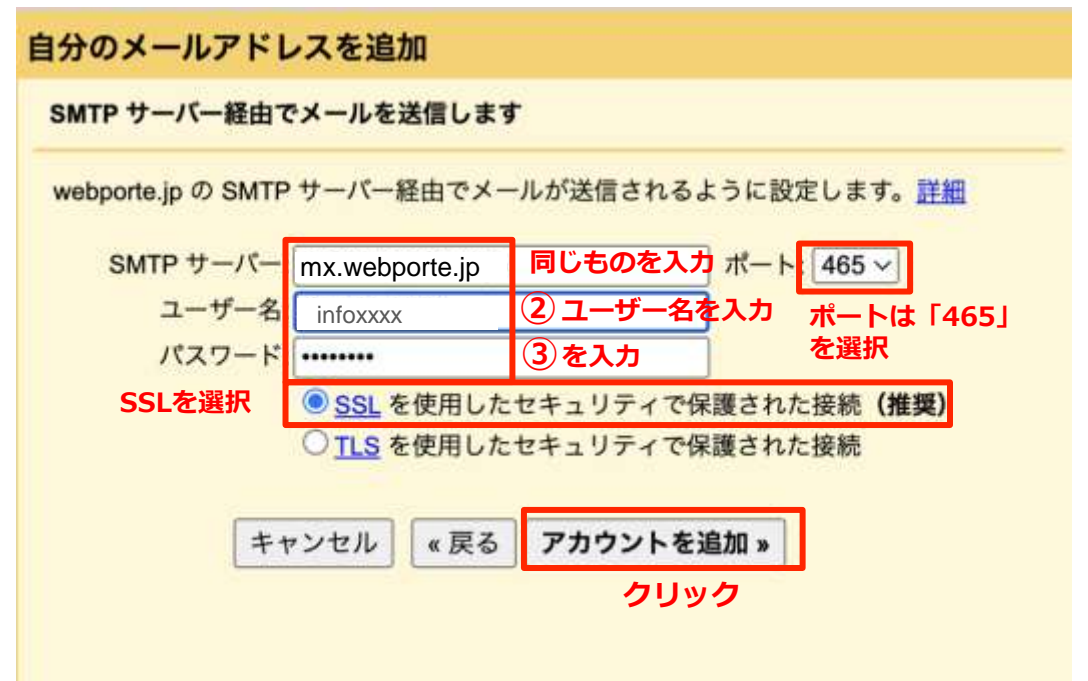

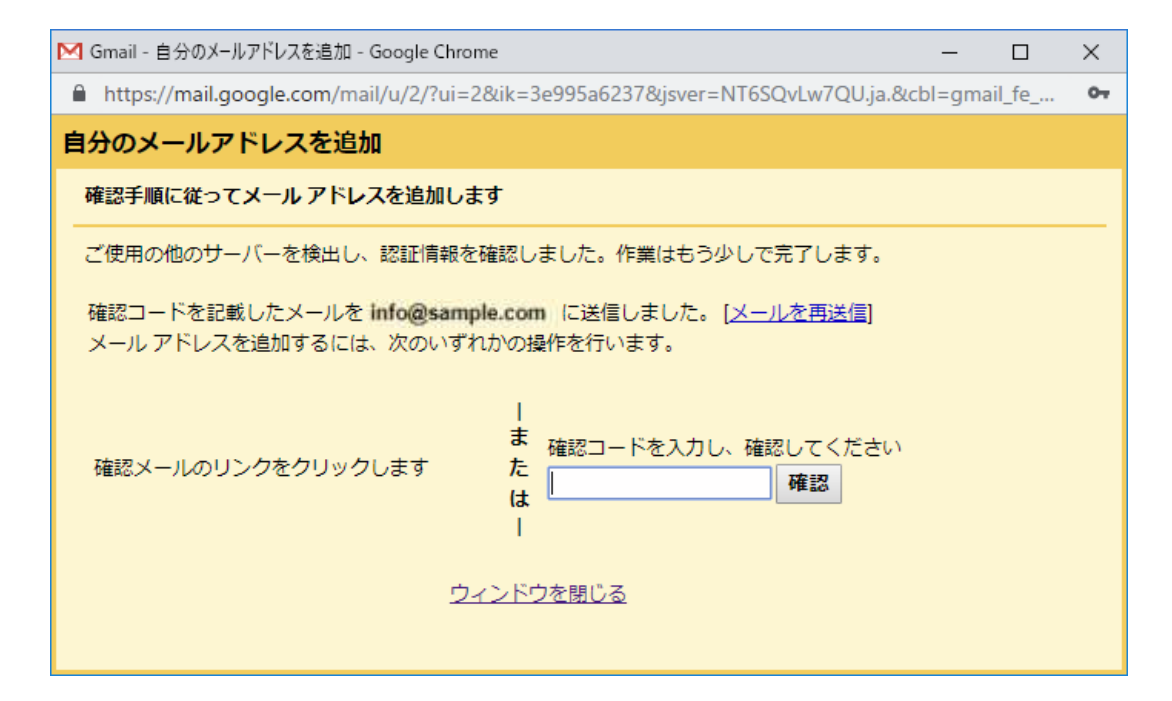

この画面が表示されたら、この画面はそのままで 別ウインドウのGmailの受信トレイを確認してください

## 5. Gmailの受信メールを確認して、メール内に記載されいてる確認コードまたはリンクをクリックしてください。

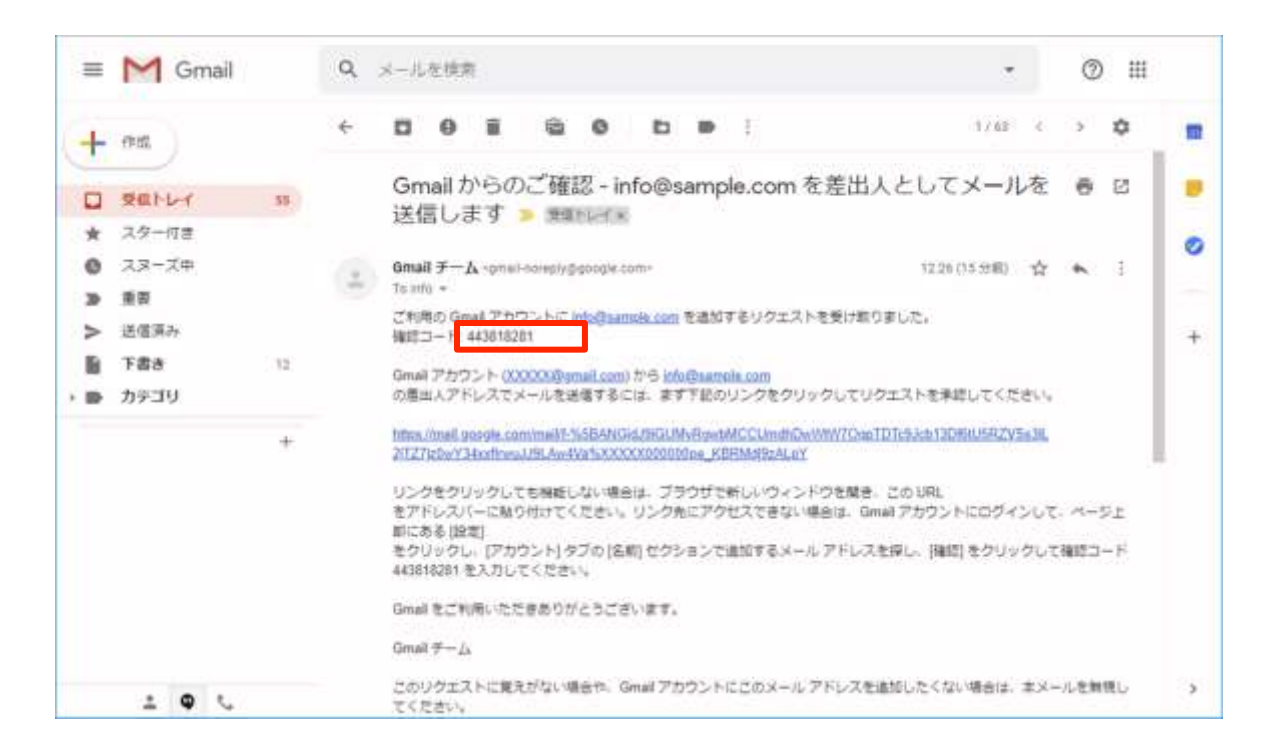

#### コードをコピーした場合は先ほどの画面に貼り付けます。

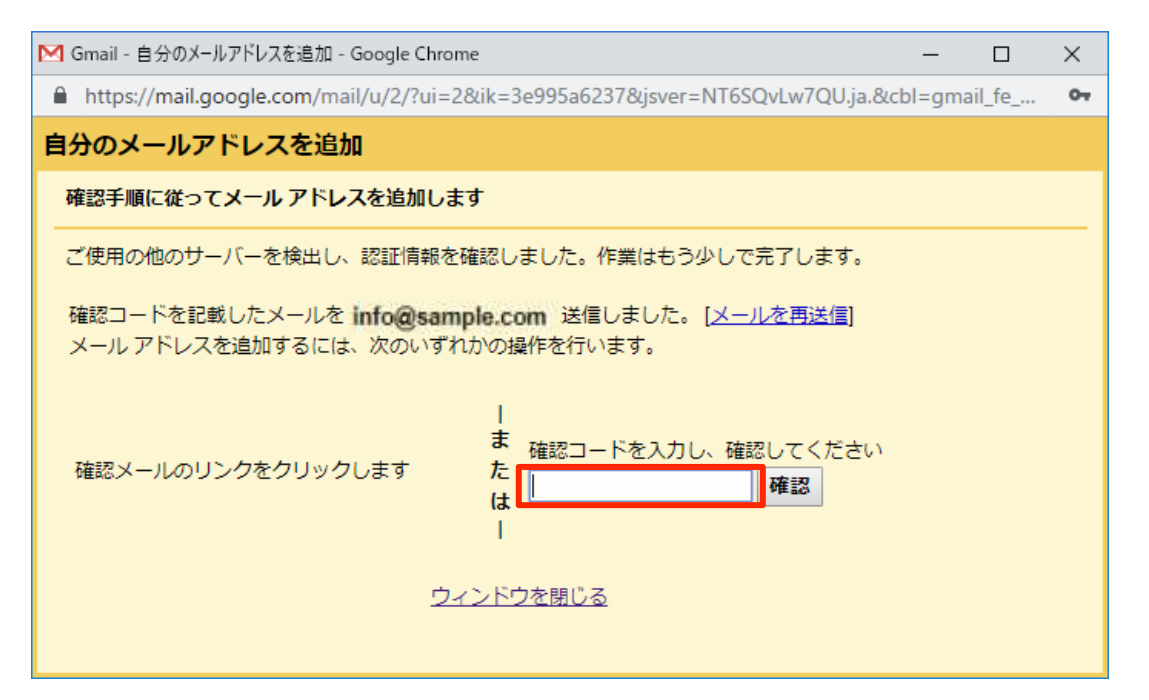